## Google Google Pixel 5(11)

## 【注意】

**サーバー** 未設定

MMSC 未設定

MMSプロキシ <sub>未設定</sub>

MMSポート

通信がご利用いただけます。

アクセスポイント(APN)の設定をする前に、Wi-Fiがオフになっていることをご確認ください

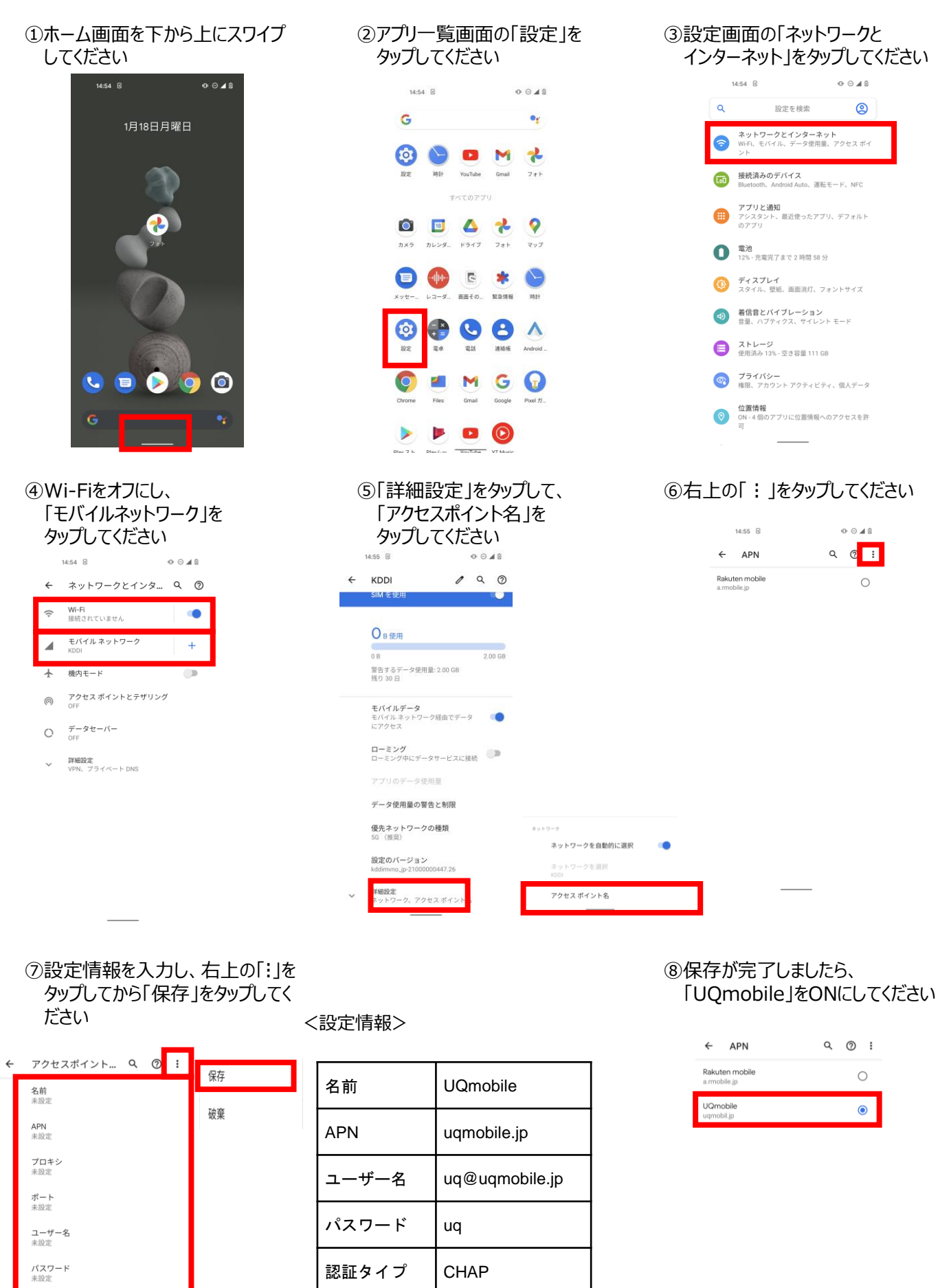

default,mms,supl,h

ipri.dun

IPv4/IPv6

15:14 **GG** 🖻

⑨画面上段に「4G」のピクトが確認できましたら設定完了です。

APNタイプ

APNプロトコ

ル

"🕩 4G 🖊 🚯